# SAISON 2024 2025 PAS A PAS AFFLICUE

# Les Nouveautés 2024-2025

| Renouvellement de l'affiliation UFOLEP              | 2  |
|-----------------------------------------------------|----|
| <u>L'activitation numérique par le·a licencié·e</u> | 2  |
| Les nouveaux documents 2024-2025                    | 2  |
| La demande de licence sportive                      | 3  |
| Le transfèrt des licences à la fédération           | 7  |
| Les essentiels                                      |    |
| <u>Tutos disponibles sur affiligue</u>              | 8  |
| Accès profil association                            | 8  |
| <u>La réaffiliation</u>                             | 9  |
| <u>Gérer mes adhérents es</u>                       | 10 |
| <u>Importer les adhérents es dans Affiligue</u>     | 10 |
| Validation de fichier adhérents-tes                 | 11 |
| Modifier une demande d'adhésion                     | 11 |
| Annuler une demande d'adhésion                      | 11 |
| Impression des cartes                               | 12 |
| Les Factures                                        | 13 |
| <u>L'émargement AG</u>                              | 14 |
| FAQ                                                 | 15 |

# SERVICE AFFILIATIONS

N'hésitez pas à nous contacter par email ou par téléphone pour vous accompagner dans vos démarches.

# affiliations@laligue44.org

ou par téléphone 02.51.86.33.34 (Élise – UFOLEP) - ou 02.51.86.33.09 (Pauline – Vie Associative).

# LES NOUVEAUTÉS 2024 2025 SUR AFFILIGUE

# **RENOUVELLEMENT DE L'AFFILIATION**

Tutoriel disponible sur notre site internet : Renouveler son affiliation

# **ACTIVATION NUMERIQUE PAR LE A LICENCIÉ É**

Tutoriel disponible sur notre site internet : Renouveler sa licence avec activation numérique

#### LES NOUVEAUX DOCUMENTS 2024 2025

#### **Pour les associations**

Dès que l'association sera réaffiliée, elle pourra téléchager les nouveaux documents d'adhésion 2024/25 et pourra démarrer la saisie/renouvellement de ces adhérent.e.s/licencié.e.s (comme c'était le cas cette saison).

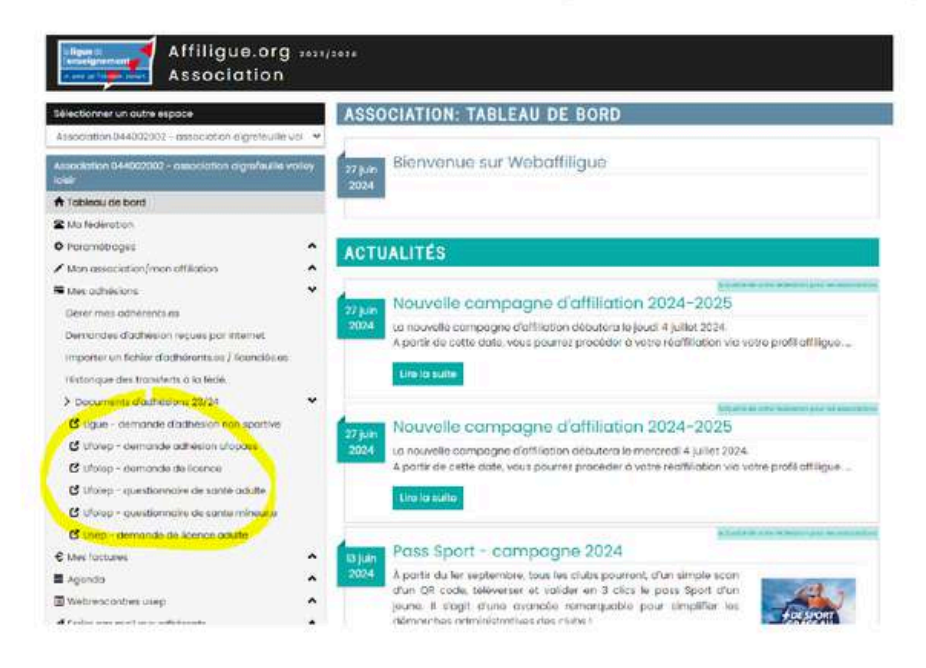

Vous trouverez également les documents sur notre site internet

#### Nouvelle présentation de la licence Ufolep

La mention Loisirs/compétition apparaitra pour la répartition des activités

Le Qrcode renvoi vers la page de connexion www.affiligue.org

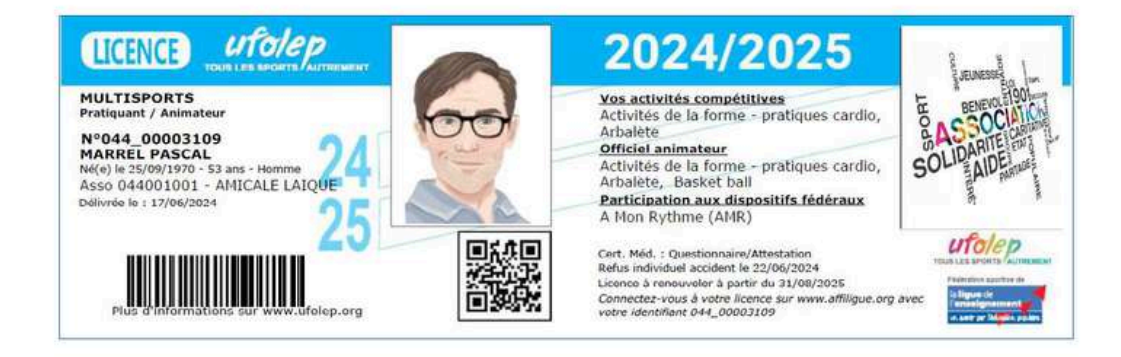

# **DEMANDE DE LICENCE SPORTIVE**

Cliquez ici pour télécharger la demande de licence 2024 2025

#### RENOUVELEMENT

Afin de renouveller les licences, vous pouvez aller dans l'onglet

- le menu MES ADHESIONS / MES ADHERENTS
- Cliquez sur rechercher pour avoir la liste des licenciés ées de la saison précédente
- Puis cliquez sur à renouveler sur la ligne de l'adhérent·e

| Nº adhérent | Nom, prénom | Sexe | Licence | Age | Tranche<br>d'âge 🕄 | Dernière<br>adh. | Adhésion<br>2024/2025 |
|-------------|-------------|------|---------|-----|--------------------|------------------|-----------------------|
| 044_991     | BACHER MORE | F    |         | 50  |                    | 2023/2024        | C à renouveler        |

 L'écran suivant apparaît. Il faut vérifier les informations de la licence (compétitive ou loisir / cocher la case questionnaire de santé ou certificat médical / cocher l'activation de la licence par la fédération ou par le·a licencié·ée. Vous pouvez scanner la demande de licence si vous souhaitez la conserver numériquement.

|                                                                      | Fi Télécharger le                                           | scan du bulletin d'inscrij                                             | ption                                                                              |
|----------------------------------------------------------------------|-------------------------------------------------------------|------------------------------------------------------------------------|------------------------------------------------------------------------------------|
| Vos activités de la saison<br>précédente :                           | Volley ball                                                 | Compétition                                                            | (Activitě principale)                                                              |
| Conditons de renouvellement: Q                                       | uestionnaire de santé ou                                    | certificat médical                                                     |                                                                                    |
| Cuadhérent.e a rempli le questi<br>La licence peut être reprise pour | onnaire de santé et attest<br>une nouvelle saison sans      | te avoir répondu par la négative<br>présenter de nouveau certificat    | à l'ensemble de questions du formulaire<br>médical.                                |
| L'adhérent.e présente un nouv<br>le questionnaire de santé et répo   | reau certificat médical (il.<br>andu par l'affirmative à un | elle a choisi de présenter un nou<br>ne ou plusieurs questions du forn | iveau certificat médical ou il.elle a rempli<br>nulaire et a consulté son médecin) |
| Date://                                                              | 💼 🗎 Télécharger le                                          | scan du certificat médical                                             |                                                                                    |
| (Donner un nom à ce certificat p                                     | our le mémoriser dans la                                    | fiche :                                                                | )                                                                                  |
| Le licencié a choisi l'activatio                                     | n numérique 🗇 La licer                                      | nce sera activé par la fédération.                                     |                                                                                    |
| Si l'association propose d'autres<br>complémentaire.                 | activités, elles peuvent ét                                 | rre ajoutées en sans avoir besoir                                      | n de présenter un certificat médical                                               |
|                                                                      | fications complémentaire                                    | s sur la fiche de l'adhèrent, cliqu                                    | er sur MODIFIER                                                                    |
| Si vous souhaitez faire des modif                                    |                                                             |                                                                        |                                                                                    |

N'oubliez pas de cliquer sur Envoyer les modifs. à la fédération quand vous avez terminé vos demandes.

# DEMANDE D'UNE NOUVELLE LICENCE

Afin de demander une nouvelle licence, vous pouvez aller dans l'onglet

- le menu MES ADHESIONS / MES ADHERENTS
- Cliquez sur Ajouter un e adhérent e

|                                          |   | GÉRER LES ADHÉRENTS.ES                                                                            | <b>0</b> ☆                                                                                                    |
|------------------------------------------|---|---------------------------------------------------------------------------------------------------|----------------------------------------------------------------------------------------------------|
| ft Tableou de bord                       |   | Pour officher la liste de vas achierents, eliques sur le bouton 'rechercher"                      |                                                                                                    |
| 2 Ma fédération                          |   |                                                                                                   | O Alexandream and the second second s |
| O Paramétrages                           | ^ |                                                                                                   | Capatin and careers a                                                                                                    |
| Mon association/mon stiffligten          | ^ | Recherche                                                                                         | Qovancee                                                                                                    |
| Mes orthestone                           | * |                                                                                                   |                                                                                                    |
| Gérer mes ochérontales                   |   |                                                                                                   |                                                                                                    |
| Demandes d'adhésion reçuits par internet |   | Pour rechercher tous les autherents es contriençont por la lettre A toper dans la zone HOM ** At. |                                                                                                    |

Notez le nom et le prénom de la personne en majuscule sans accents

| Marci da rensaignar l | o nom et prér | om de la pa   | TROPPO GUO |              | adouter    |
|-----------------------|---------------|---------------|------------|--------------|------------|
| Merci de renseigner i | enometpier    | ioni de la pe |            | ous soundite | z ajouter. |
| Nom                   | 1             |               |            |              |            |
| Prénom                |               |               |            |              |            |
|                       |               |               |            |              |            |

Il y a deux possibilités : l'adhérent à déjà un profil affiligue ou l'adhérent n'a pas de profil

# SI L'ADHÉRENT E A DÉJÀ UN PROFIL OU PLUSIEURS PROFILS

Cliquez sur le profil correspondant (servez-vous de la date de naissance en cas d'homonymes).

Si le profil ne correspond pas, cliquez sur annuler pour créer le profil.

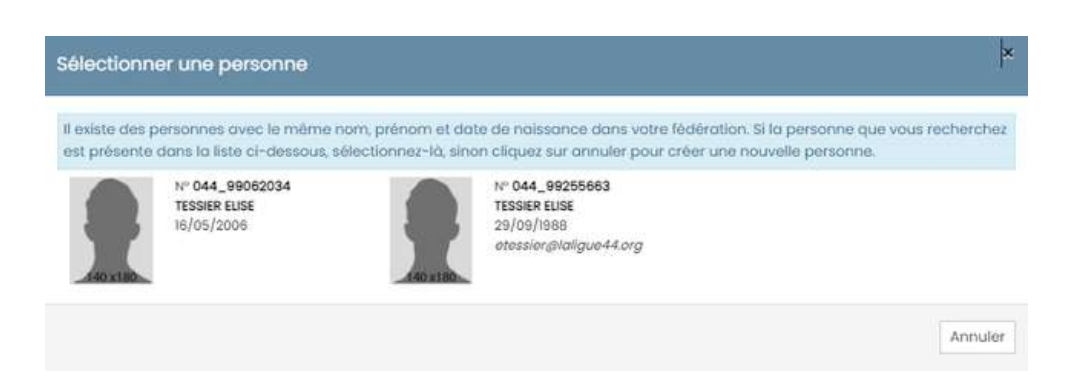

# SI L'ADHÉRENT E N'A PAS DE PROFIL

#### Si l'adhérent·e n'a pas de profil

Cliquez sur ajouter un adhérent puis noter son nom et prénom. Puis cliquez sur annuler et remplissez les informations personnelles manuellement (en majuscule, sans accents)

# LES ONGLETS IMPORTANTS

Remplissez les onglet suivant : vérification des coordonnées dans Informations Personnelles, Activités Sportives et récapitulatif

| ation n°044/09641 - A550<br>on 2022/2024: N° en atter | ICIATION LAIC<br>100 - TESSER | INE EDUCATION CULTURELIE<br>EDISE      | ET SPORT                 |                                                     |                     |                                                                                                |
|-------------------------------------------------------|-------------------------------|----------------------------------------|--------------------------|-----------------------------------------------------|---------------------|------------------------------------------------------------------------------------------------|
| mations percentalities                                | Pubriques                     | Activities culturalities               | Activitate aportives     | Informations complementaries                        | Assurance           | Receptulate                                                                                    |
|                                                       | Nº<br>Civilité *              | En attente distribution<br>O se O Mine |                          |                                                     |                     |                                                                                                |
|                                                       | Prénome                       | RUSE                                   | PRENDM 2                 | PHDION 3                                            |                     |                                                                                                |
| Non                                                   | n d'usage                     | TESSIER                                | Nom de naissance         | NOM DE NARSANCIE                                    |                     |                                                                                                |
| Date de n                                             | alsiance                      |                                        |                          |                                                     |                     |                                                                                                |
| Etes vous né en F                                     | France ?*                     | Chon                                   |                          |                                                     |                     |                                                                                                |
|                                                       | 1                             | an nome des départements               | Gernert compte de leur e | speciation formale de votró notacionos              | Por exerciple los d | sponements d'ile de france coppelluit in Seine et Oan.                                         |
| Départem                                              | nent, Ville                   | Pour pouvoir selectionne               | run öldpartement, renee  | gnez voire date de naissance 🐱                      | - *                 |                                                                                                |
|                                                       | Photo:                        |                                        | Informations             | concernant la photo                                 |                     |                                                                                                |
|                                                       |                               |                                        | Certa photo              | sero utiliale sur voora corta d'oché                | Sector 1            |                                                                                                |
|                                                       |                               |                                        | C d'accepte e            | ue ma photo pulsee être transfêrê<br>manifestatione | e a la Fédération   | pour être utilisée sur les interfaces départementales, régionales ou nationales de gestion des |
|                                                       |                               |                                        | D //occepter             | ue ma photo opporaisse dans fan                     | nualre des orthé    | rents que l'ossociation peul imprimer el remettre à toux les adhérents de l'association.       |

# L'ONGLET INFORMATIONS PERSONNELLES

Nouvelle mention réprésentant légal pour les mineurs de moins de 12 ans A remplir : prénom/nom et mail du réprésentant.

| Si vous ave<br>légal qui re | ez moins de 12 ans, veuillez renseigner le nom d'un représentant<br>acevra une copie de la carte d'adhésion. |
|-----------------------------|----------------------------------------------------------------------------------------------------|
| Prénom/M                    | om                                                                                                    |

# L'ONGLET ACTIVITÉS SPORTIVES

Dans l'onglet activités sportives vérifier les informations suivantes :

#### Le type de licence :

• Pratiquant e et/ou Dirigeant e et/ou Animateur trice et/ou Officiel le

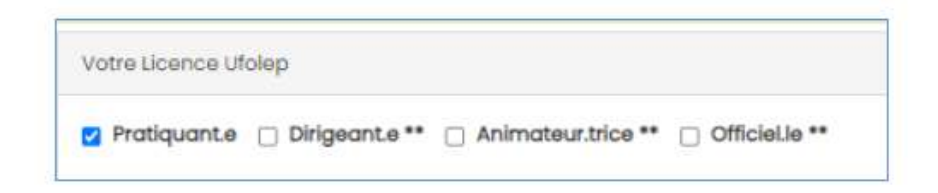

#### • Pratique compétitive ou loisirs

Attention : après validation de la licence vous pourrez changer une licence loisir en compétitive mais pas une licence compétitive en loisir. Si vous avez un doute, mettez loisir afin de pouvoir effectuer la modification ultérieurement.

| Cholx | Principale | Nom de l'activité              | Code de l'activité | Compétit | don d | u Loisirs | Animateur.trice,<br>OfficieLie | Désignation licence    | Niveau licence |
|-------|------------|--------------------------------|--------------------|----------|-------|-----------|--------------------------------|------------------------|----------------|
| 8     | 2          | Autres activités nautiques     | 21010              |          | ou    | D         |                                | Multisport Competition | 2              |
| 8     | (0)        | Autres orts mortioux           | 23013              | 0        | ou.   |           |                                | Multisport Loisirs     | 1.             |
| Ö     |            | Sports locaux ou traditionnels | 26002              |          | 9U    |           |                                |                        | 14             |
| 0     |            | Vellay boll                    | 26012              |          | ou    |           |                                | +                      |                |

#### • Questionnaire de santé ou certificat médical

Cochez la case "l'adhérent a rempli le questionnaire de santé..." ou l'adhérent présente un nouveau certificat médical avec le scan du CM

| Conditons de renouvelleme                                    | nt: Question               | nnaire de santé ou certificat médical                                                                      |                                                                                        |
|--------------------------------------------------------------|----------------------------|----------------------------------------------------------------------------------------------------|----------------------------------------------------------------------------------------|
| L'adhérent e a rempli le q<br>La licence peut être reprise j | uestionnair<br>pour une no | e de santé et atteste avoir répondu par la négat<br>puvelle saison sans présenter de nouveau certific      | ive à l'ensemble de questions du formulaire.<br>cat médical.                           |
| Ct'adhérent.e présente un<br>le questionnaire de santé et    | nouveau ce<br>répondu p    | rtificat médical (itelle a choisi de présenter un r<br>ar l'affirmative à une ou plusieurs questions du fi | rouveau certificat médical ou it.elle a rempli<br>ormulaire et a consuité son médecin) |
| Date://                                                      | ŵ                          | 🗎 Téléchargar le scan du certificat médical                                                                |                                                                                        |
| (Donner un nom à ce certifie                                 | cat pour le i              | mémoriser dans la fiche :                                                                                  | )                                                                                      |

• Choisissez l'activation de la licence : par la fédération ou par le licencié (voir p.2)

|                                                                                                    | Fi Télécharger le                                                                                                    | e scan du bulletin d'insch                                                                                                    | ption                                                                                                    |
|----------------------------------------------------------------------------------------------------|----------------------------------------------------------------------------------------------------|----------------------------------------------------------------------------------------------------|----------------------------------------------------------------------------------------------------|
| Vos activités de la salson<br>précédente :                                                                                                    | Volley ball                                                                                                    | Compôtition                                                                                                    | (Activité principale)                                                                                                    |
|                                                                                                    |                                                                                                    |                                                                                                    |                                                                                                    |
| Conditons de renouvellement:                                                                                                    | Questionnaire de santé ou                                                                                                    | certificat médical                                                                                                    |                                                                                                    |
| Conditons de renouvellement:<br>L'adhérente a rempli le que:<br>La licence peut être reprise poi                                                                          | Questionnaire de santé ou<br>stionnaire de santé et attes<br>ur une nouvelle saison sans                                                                                       | certificat médical<br>te avoir répondu par la négative<br>s présenter de nouveau certifica                                                                                                    | e à l'ensemble de questions du formulaire<br>t médical.                                                                                    |
| Conditons de renouvellement<br>Cadhérente a rempli le que<br>la licence peut être reprise por<br>Cadhérente présente un no<br>e questionnaire de santé et ré              | Questionnaire de santé ou<br>ationnaire de santé et attes<br>ur une nouvelle saison sans<br>uveau certificat médical (il<br>pondu par l'affirmative à u                        | certificat médical<br>te avoir répondu par la négative<br>s présenter de nouveau certifica<br>elle a choisi de présenter un nou<br>ne ou plusieurs questions du for                                  | a i l'ensemble de questions du formulaire<br>t médical.<br>veau certificat médical ou il elle o remp<br>mulaire et a consuité son médecin) |
| Conditons de renouvellement<br>L'adhérente a rempil le que<br>La licence peut être reprise por<br>Cadhérente présente un no<br>e questionnaire de santé et ré<br>Date :// | Questionnaire de santé ou<br>ationnaire de santé et attes<br>ur une nouvelle saison sans<br>uveau certificat médical (il<br>pondu par l'affirmative à ur<br>m Hitélécharger le | certificat médical<br>te avoir répondu par la négative<br>o présenter de nouveau certifica<br>elle a choisi de présenter un nou<br>ne ou plusieurs questions du forr<br>e scan du certificat médical | à l'ensemble de questions du formulair<br>t médical.<br>Jveau certificat médical ou itelle a remp<br>nulaire et a consuité son médecin)    |

#### L'ONGLET ASSURANCE

En cas de CIP, cocher le type demandé sur la licence

#### L'ONGLET RECAPITULATIF

Vérifier toutes les informations avant de valider la demande de licence

# TRANFÉREZ VOS DEMANDES À LA FÉDÉRATION

Une fois toutes vos demandes de licences réalisées, appuyez sur le bouton

Envoyer les modifs. à la fédération

La personne en charge des affiliations à la ligue et à l'ufolep va valider vos licences dans un délai maximum d'une semaine (hors congés).

# **CHOISIR LES LICENCES A TRANFERER A LA FEDERATION**

# Choix de l'association de choisir les demandes à envoyer

Une association enregistrer ses demandes de renouvellement et saisie les nouvelles adhésions/licences. Elles sont toutes à transférer en cliquant sur le bouton « Envoyer les modifs à la fédération »

|                                                                                                    | O Ajout                                                    | tor unle adhérentie                | O Ajouter enfant U                                                       | SEP ETVOYS                                  | i les modifs: a la fod                       | orotion         |
|----------------------------------------------------------------------------------------------------|------------------------------------------------------------|------------------------------------|--------------------------------------------------------------------------|---------------------------------------------|----------------------------------------------|-----------------|
| Recherche                                                                                                    |                                                            |                                    |                                                                          |                                             | €, or                                        | vancée          |
| Pour recherche: lous les odhéents es commençan                                                                                                    | it par la lettre A, taper dans la l                        | cone NOM -> A%                     |                                                                          |                                             |                                              |                 |
| Nº ou nom Nº du nom Prénom                                                                                                    | Prénom                                                     | Solson 2024/20                     | Q5 •                                                                     | Etat A                                      | envoyer Fé 👻                                 |                 |
|                                                                                                    | Elfacer les filtre                                         | 8 Rechercher                       |                                                                          |                                             |                                              |                 |
|                                                                                                    |                                                            | 1                                  |                                                                          |                                             |                                              |                 |
| 7 adhérents correspondant au(s) filtre(s) suivant(s)                                                                                                    | . Blat : Solsie_association_en,                            | cours / Solson : 2024              | /2025 / Affiliation er                                                   | saison N. O                                 | a,                                           |                 |
| 7 adhérents correspondant au(s) filtre(s) suivant(s)<br>Actions pour la selection Autros improvisions Erg                                                                                                    | Bot : Soble_casociation_en_                                | cours / Solson : 2024              | /2025 / Affliction er                                                    | n saison N. O                               | n<br>Second                                  |                 |
| 7 adhénents correspondant au(s) filtre(s) suivant(s)<br>Actions pour la selection. Autros improvisions Erg<br>Micher (SE - ) lignes page                                                                                          | Plot : Soisie_cossociation_en,                             | .cours / Solson : 2024             | /2025 / Affiliation er                                                   | n saison N. O                               | я                                            | 2               |
| 7 adhérents correspondant au(s) filtre(s) suivant(s)<br>Actions pour la sélection <u>Autros impressions</u> Erg<br>Maher <u>Ge v</u> ilignes per poge<br><u>N° adhérent</u> Norn, prénom                                          | Plot : Soble_cassociation_en,                              | .cours ( Solison : 2024<br>Licence | /2025 / AffBation er<br>Age Tranche<br>dage O                            | Demière<br>adh. 0                           | 11<br>AdMésicon<br>20224/2025                | Actions         |
| 7 adhérents correspondant au(s) filtre(s) suivant(s)<br>Actions pour la selection Autros impressions Exp<br>distre Se Vilgnespor page<br>N° adháront Norri, prénom<br>0 44_00003286 ALEXIA NOELLY                                 | Plot : Solice_cossociation_en_<br>sort Excel<br>Seco<br>F  | .cours / Solison : 2024<br>Licence | /2025 / Affiliation er<br>Tranche<br>d'age<br>14 Ufoposs                 | Demilire<br>adh. ©<br>2022/2027             | Adhéilen<br>2014/2025<br>P à envoyet fidà    | 0<br>4 9        |
| 7 adherents correspondent au(s) filtre(s) subvent(s)       Actions pour to selection     Autros improvations       End     End       Midre (Social Selection Norm, prenom)     044_00003286       ALTRA NOELLY       O44_00003286 | Ptot: Soble_cossociation_em<br>sort book<br>Seco<br>F<br>F | Licence                            | 1/2025 / Affiliation er<br>Age d'age<br>14 Ufopass<br>16 Jouro (Cutruel) | Demière<br>adh. ©<br>2022/2027<br>2023/2024 | Adhfalon<br>Sou 4/2005<br>P à envoyet fields | 0<br>4 0<br>4 0 |

#### Choix de l'association de choisir les demandes à envoyer

L'association pourra maintenant utilisé les cases à cocher à gauche pour choisir les adhésions/licences a transférer au département/comité.

Par exemple :

- Pour l'association a fait les saisies et attend les règlements des adhérents
- Pour l'association qui a plusieurs sections d'activités

| 2 personnes à ajouter à liste de diffusion : 🖨 Ladhésion UFOPAS | S Autres im | pressions | Export Excel |                      |           |                   |      |        |
|-----------------------------------------------------------------|-------------|-----------|--------------|----------------------|-----------|-------------------|------|--------|
| titichar 50 → Signes por page                                   |             |           |              | Tranche              | Dernière  | Adhésion          | Acti | ons    |
| Nº adherent Nom, prénom                                         | Sexe        | Licence   | Age          | d'âge 0              | adh.      | 2024/2025         | 0    |        |
| 8 044_00003298 ALEXIA NOELLY                                    | F           |           | 14           | Ufopass              | 2022/2023 | r* à envoyer fédé | ٥    | 9<br>• |
| 044_00003289 ANTOINE SUZY                                       | F           |           | 16           | Jeune<br>(Culturel)  | 2023/2024 | r# à envoyer fédé | ۵    | 9.     |
| 2 044_99088884 ARNAUD MYRIAM                                    | F           |           | 50           | Adulte<br>(Culturel) | 2023/2024 | r# à envoyer fédé | ė    | າ<br>• |
| 044_00003313 azertyu azertyu                                    | F           |           | 17           | Ulopass              | 2023/2024 | 📌 à envoyer fédé  | 0    | 9,     |
|                                                                 | -           |           | 1.000        | 10                   |           | Same and the same |      | -      |

### **TUTOS DISPONIBLES SUR AFFILIGUE**

De nombreuses vidéos tuto sont disponibles directement sur Affiligue ici :

| Affiligue<br>renseignement<br>Komer ar Lager Johanna Associa                             | e.org 2022/2023<br>tion                                                                |  |  |  |  |
|------------------------------------------------------------------------------------------|----------------------------------------------------------------------------------------|--|--|--|--|
| Association                                                                              | TUTORIELS ET PROCÉDURES                                                                |  |  |  |  |
| 🕈 Tableau de bord<br>🕿 Ma fédération                                                     | ASSOCIATION                                                                            |  |  |  |  |
| Paramètrages     Mon association/mon affiliation                                         | Retrouvez les aides et tutoriels mises à votre disposition pour apprendre à utiliser A |  |  |  |  |
| Mes danesions  Mes factures  Agenda  Webrencontres usep  A Ecrire par mail aux adhérents | Webaffiligue<br>Association                                                            |  |  |  |  |
| Actualités pour les adhérents                                                            | Webformation - Toutes les vidéos insérées dans les aldes des menus                     |  |  |  |  |
| 0 Aides                                                                                  | Application de la réglementation RGPD (v12/06/2020)                                    |  |  |  |  |
|                                                                                          | PARAMETRAGE => Gérer les sections de l'association (association culturelle et Ufolep)  |  |  |  |  |
|                                                                                          | PARAMETRAGE => Gestion du groupe scolaire (association Usep)                           |  |  |  |  |
|                                                                                          | PARAMETRAGES => Définir mes rubriques pour gérer les adhérents                         |  |  |  |  |
|                                                                                          | MON ASSOCIATION / MON AFFILIATION => Gérer mon affiliation                             |  |  |  |  |

# **ACCES PROFIL AFFILIGUE**

Il y a deux moyens d'accéder au profil affiligue de votre association :

- Ajouter un gestionnaire web
- en créant un mot de passe unique avec le numéro d'affiliation de l'association

Attention pour les gestionnaires web :

Vérifier que vous êtes bien sur le profil de l'association et pas sur votre profil adhérent!

Si vous avez des problème d'accès, cliquez sur gérer mon mot de passe dans la page d'accueil affiligue puis entrer votre numéro d'adhérent ou le n°d'affiliation de l'association. Un mail pour créer un nouveau de passe vous sera envoyé sur votre mail adhérent ou sur le mail de l'association.

| Rienvenu                                    | e sur Affilique                                                                                         | J'ai mon identifiant                                                                                                    |  |  |  |  |
|---------------------------------------------|----------------------------------------------------------------------------------------------------|----------------------------------------------------------------------------------------------------|--|--|--|--|
|                                             | APAC ASSUBANCES<br>Gerer votre Eiche diagnestic                                                         | Pour vous enveyer le lien pour créer votre mot de passe, veuiller suisle votre identifiant.<br>Il correspond à votre numéra d'adhérent présent sur la carte ou Scence remise pa<br>votre responsable associatit.                                                                                                    |  |  |  |  |
| Mot de passe                                | REJOIGNEZ-NOUS                                                                                          | Rebair untre identificant                                                                                                    |  |  |  |  |
| Votre mot de passe                          | Pour ceux et celles qui n'ant pas encore rejoint notre<br>réseau d'associations affilies et d'adhérents |                                                                                                    |  |  |  |  |
| 4, Se connecter                             |                                                                                                    | Recevelr le mail pour créer mon mot de passe.                                                                                                    |  |  |  |  |
| Première connexion<br>Odref mbrymet de pase |                                                                                                    | Si vous n'avez pas communiqué d'adresso email tors de vatre adhésian à vatre<br>association la procédure na pourre pas aboutir, vous êtes invité à prendre contact<br>directement avec votre reponsable associatif.<br>Si vous ne connaisez pas votre identifiant, utilisez sur la page d'accueil "Première<br>connexion", |  |  |  |  |

Si cela ne fonctionne pas, envoyez-nous un mail à <u>affiliations@laligue44.org</u> avec votre nom et n°d'affiliation de l'association

# LA REAFFILIATION :

La vidéo explicative pas à pas pour la réaffiliation en ligne en 4min :

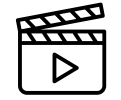

# **REAFFILIATION ET SIGNATURE ELECTRONIQUE**

| Pour renouveler vo                      | otre affiliati                                            | on, vous devez                                  | signer votre document     | N      | otre partenaire UNIVERSIGN se char                                                                                                    | ge de la signature          |
|-----------------------------------------|-----------------------------------------------------------|-------------------------------------------------|---------------------------|--------|----------------------------------------------------------------------------------------------------|-----------------------------|
| de réaffiliation. Nou                   | is vous pro                                               | oposons : la sig                                | nature électronique       |        |                                                                                                    |                             |
| <ul> <li>Suppression du pa</li> </ul>   | pier                                                      |                                                 |                           |        | unversion summer of posterior strendout                                                                                                    |                             |
| <ul> <li>Signature avec voti</li> </ul> | re téléphone                                              | portable                                        |                           |        | Borgour Billion B. M.                                                                                                    |                             |
| <ul> <li>Transmission autor</li> </ul>  | matique à la                                              | fédération/comité.                              |                           |        | 1- Official conflict                                                                                                    | - A                         |
| Sur le tableau                          | de bord, dé                                               | émarrer la procéd                               | lure de réaffiliation     |        | A legen is<br>Tensorgenerated<br>A set of Tables, a legen is the set of the set of | 2022/2023                   |
| 10 jun<br>2022                          | Volut Fit                                                 | ent pas endore remaine<br>effection 3622/2003 ( | ill water                 |        | Advent Over Determined Texts                                                                                                    | lep_ □ Z,                   |
|                                         |                                                           | Les Plapes de vitre dein                        | nanda                     |        | Principal a su responsable sign a                                                                                                    |                             |
|                                         | os                                                        | ► this same auforchers<br>of efficiencies       | erede.                    |        | Advention of the second second      |                             |
|                                         |                                                           | Prinsvette is sociation<br>is information       | rt da damende             |        |                                                                                                    |                             |
|                                         |                                                           | VORDER OF DRIVING THE PERSON                    | tare .                    | Rense  | igner votre numéro de portable pour a                                                                                                    | uthentifier recevoir votre  |
| Cliquer sur l'étape 1                   | L pour mettr                                              | e à jour les inforr                             | mations sur l'association |        | Täläphane makile 🛛 🖬 -                                                                                                    | 6                           |
| Etape 1 : Mettre à                      | jour votre fiche                                          | association                                     | A FAIRE                   |        |                                                                                                    |                             |
| Etape 2 : Signer e                      | it envoyer la den                                         | nonde                                           |                           |        |                                                                                                    |                             |
| Etape 3: Validati                       | ion par votre féd                                         | eration / comite                                |                           |        | Code SMS                                                                                                    |                             |
|                                         |                                                           |                                                 |                           |        |                                                                                                    |                             |
| Ensuite, cliquer sur                    | l'étape 2 po                                              | our signer votre d                              | locument en choisissant   |        |                                                                                                    |                             |
| Provide and a second second             | « Par sign                                                | ature electroniqu                               | e »                       |        | Votre demande de réaffiliation e                                                                                                    | est signée.                 |
| Etape 1 : Mettre à                      | e à jour votre liche association OK le 20/06/2022 à 15:27 |                                                 |                           | Vous o | Etope 1: Mettre à jour votre fiche association                                                                                                    | OK le 20/06/2022 8 15:30 UI |
| Etope 2 : Signer e                      | Lenvoyer la demande A FA                                  |                                                 | A FAIRE                   |        | Etape 2 : Signer et envoyer la demande                                                                                                    | OK le 20/06/2022 & 15:30    |
| Etope 3 : Validati                      | on par votre lêde                                         | ération / comité                                |                           |        | Etope 3 : Validation par votre fédération / comité                                                                                                    | EN COURS                    |

# LES INFORMATIONS IMPORTANTES A METTRE À JOUR

- Les membres du bureau et leurs coordonnées
- La liste des activités 2024-2025
- Les sections et les référents
- Le destinataire des factures

| Réception des loctures                                                                                                    |
|----------------------------------------------------------------------------------------------------|
| Dans le codrè de leur démarche commune de transition écologique. La Ugue de fenseignement. Tutolège et l'Usep ont pour objectif de réduire leurs empreintes Papler et Cathone :<br>• Empreinte Papler en diminuant les impressions papier (facture, carte d'adhésion, etc), en forvarisant une impression locale des documents de réalisés don/étadhésion au leu d'une fabrication/impression par le national<br>qu' dat litre entraite limite à chaque Alépatement.<br>• Empreinte Cathone pair une réduction de lempression par le particule des documents papier de la campagne de réalisés don imprimé par le nationale et transportée vers les<br>disportements, pau une intelland mé envels portaus en préférant les documents experier de la campagne de réalisés don imprimé par le nationale et transportée vers les<br>disportaments, pau une intelland mé envels portaus en préférant les documents experier par les acomés par rand.<br>La Ugue de l'enseignement, l'utilitée et Usep vous propose de participer à cette alematche au montétient les légisages ci-dessous:<br>Sur quel mail, votre association désine Celle receivoir ces factures:<br>Instrument de votre consepondent. v |
| Cliquer sur la boutoin • Enregistrer les modifications • une fois que vous avez fait boutes vos modifications           • Enregistrer les modifications           • Enregistrer les modifications                                                                                                    |

# MENU GÉRER MES ADHÉRENTS-ES

# POUR IMPORTER LES ADHÉRENTS ES DANS AFFILIGUE

Vidéo pas à pas à retrouver ici :

| Agenda     Webrencantres usep     Ecrire par mail aux adherents     Ecricialités pour les adherents | Webaffiligue<br>Association                                                                                                    |
|----------------------------------------------------------------------------------------------------|----------------------------------------------------------------------------------------------------|
| () Outilis                                                                                          | Washformation - Tautha las vidiãos insárbos dans los sidas dos monum                                                                                                    |
| O Aldes                                                                                             | Application de la réglementation RGPD (vl2/06/2020) PARAMETRAGE => Gérer les sections de l'association (association culturelle et Utolep) PARAMETRAGE => Géstion du groupe scolaire (association Usep) PARAMETRAGE => Définir mes rubriques pour gèrer les adhérents MON ASSOCIATION / MON AFFILIATION => Gérer mon affiliation                                                                                                    |
|                                                                                                    | MES ADHESIDNS => Gerer mes adhérents.es (v06/07/2020)         MES ADHESIDNS => Importor un fichier d'adhérents.es (v26/01/2020)         AGENDA => Gerer l'agenda (v16/12/2019)         WEBRENCONTRE => agenda Webrencontre (v11/02/2020)         GESTION DE L'ESPACE DE VOS ADHERENTS => Actualités pour les adhérents (v05-05-2020)         GESTION DE L'ESPACE DE VOS ADHERENTS => Envoi des identifiants de connexion aux adhérents (v22/08/2019) |

Importer les adhérent es depuis un tableur Excel ou Libre Office :

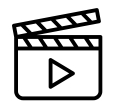

Choisir le fichier correspondant à votre situation :

| r mig                                                                                                    |                                                                          |                                                                   |                                                                      |                                                                      |                                                         |          |
|----------------------------------------------------------------------------------------------------|--------------------------------------------------------------------------|-------------------------------------------------------------------|----------------------------------------------------------------------|----------------------------------------------------------------------|---------------------------------------------------------|----------|
| MES ADI<br>Webaffiligue<br>L'Import de fic<br>à l'association                                                                                                    | HESIONS =<br>offre la possibilit<br>chier peut propo<br>o que vous allez | = > Import<br>é au département<br>ser plusieurs type<br>traiter : | er un fichier<br>nt d'intégrer un fichier<br>as d'importation en for | d'adhérents.<br>d'adhérents/licenciés<br>inction de l'affiliation de | es (v29/01/2020)<br>l'association. Chaisissez celui qui | convier  |
| Pour des adh                                                                                                    | ésions Pour                                                              | des licences                                                      | Pour des licences                                                    | Pour les adhésions                                                   | Pour les participants                                   |          |
| Culturelle                                                                                                    | 15                                                                       | Utolop                                                            | Usep                                                                 | utobox                                                               | Tipo                                                    |          |
| PDF                                                                                                    |                                                                          | PDF                                                               | PDF                                                                  | PDF                                                                  | PDF                                                     |          |
|                                                                                                    |                                                                          |                                                                   |                                                                      |                                                                      |                                                         |          |
| Volci pour chi<br>des odhérent                                                                                                    | aque profil d'ass<br>s. lienciés ou par<br>Mus                           | ociation (Culture<br>rticipants.                                  | Iles, Utolep ou Usep) 4                                              | t fichiers d'exemple ave                                             | rc les colonnes nécessaires pour                        | intégrer |
| Association                                                                                                    | Association                                                              | Association                                                       | Association scolair                                                  | e Associa                                                            | l<br>tion scolaire (fichier Onde)                       |          |
| culturellie                                                                                                    | Participants                                                             | Sportive                                                          | sons le nom de l'en                                                  | seignant Avec no                                                     | m de l'enseignant                                       |          |
| A DESCRIPTION OF A DESCRIPTION OF A DESC | TIPO                                                                     |                                                                   |                                                                      |                                                                      |                                                         |          |

Sur le tableur, suivez bien les règles de saisie suivantes :

| A          | В       | c            | D           | E                | F                  | G                | н        |                   | 1                    |          | × | L                 |             | N             |
|------------|---------|--------------|-------------|------------------|--------------------|------------------|----------|-------------------|----------------------|----------|---|-------------------|-------------|---------------|
| Nø licence | Sexe    | Nom          | Prenom      | Date de naissan  | ce Adresse 1       | Adresse 2        | CP       | VILLE             | Nº téléphone         | Mail     |   | Date visite medic | a Questionn | aire de sante |
|            |         |              |             |                  |                    |                  |          |                   |                      |          |   |                   |             |               |
|            |         |              |             |                  |                    |                  |          |                   |                      |          |   |                   |             |               |
|            |         | Règles       | desa        | aicie            | 19                 |                  |          | 1.0               |                      | di -     |   |                   |             |               |
|            |         | inegies      | uc se       | insie            |                    |                  |          |                   |                      |          |   |                   |             |               |
|            |         | tout en m    | ajuscule    | s                |                    |                  |          |                   |                      |          |   |                   |             |               |
|            |         | nas d'acce   | ant         |                  |                    |                  |          |                   |                      |          |   |                   |             |               |
|            |         | pas u acci   | -inc        |                  |                    |                  |          |                   |                      |          |   |                   |             |               |
|            |         | pas de tir   | et -        |                  |                    |                  |          |                   |                      |          |   |                   |             |               |
|            |         | colonne se   | xe : Foul   | M                |                    |                  |          |                   |                      |          |   |                   |             |               |
|            |         | colonne de   | to de cele  |                  | 1                  |                  |          |                   |                      |          |   |                   |             |               |
|            |         | colonne da   | te de hais  | sance : JJ/WiW   | AAAAA              |                  |          |                   |                      |          |   |                   |             |               |
|            |         | colonne vil  | le : Saint  | s'écrit ST       |                    |                  |          |                   |                      |          |   |                   |             |               |
|            |         | colonne da   | te visite n | nédicale, pour   | les mineur.e.s : b | ien écrire " Mir | neur.e " | pour les maieur.e | e.s écrire " questio | nnaire " |   |                   |             |               |
|            |         | colonna au   | actionnal   | ra da cantó i la | ecorvido novelo    |                  |          | sie sulturelles   | 15.2                 |          |   |                   |             |               |
|            |         | colonne qu   | esuonnai    | re de sante ; la | isser vide pour le | s assos unique   | ment so  | cio culturelles   |                      |          |   |                   |             |               |
|            |         | ne rien écr  | ire d'autre | e sous le tablea | u que les informa  | ations attendue  | es       |                   |                      |          |   |                   |             |               |
|            |         | Supprimer    | los lignos  | vides en has     |                    |                  |          |                   |                      |          |   |                   |             |               |
|            |         | Juppliner    | ies iigries | vides en bas     |                    |                  |          |                   |                      |          |   |                   |             |               |
|            |         | Le nom de    | fichier :   |                  |                    |                  |          |                   |                      |          |   |                   |             |               |
|            |         | 2023_n°de    | l'associati | onsurAffiligue   | 100                |                  |          |                   |                      |          |   |                   |             |               |
|            |         | le nom de    | a feuille : |                  |                    |                  |          |                   |                      |          |   |                   |             |               |
|            |         | 2023 n°de    | l'associati | onsurAffiligue   | 100                |                  |          |                   |                      |          |   |                   |             |               |
|            |         |              |             |                  | 1000               |                  |          |                   |                      |          |   |                   |             |               |
|            |         |              |             |                  |                    |                  |          |                   |                      |          |   |                   |             |               |
|            |         |              |             |                  |                    |                  |          |                   |                      |          |   |                   |             |               |
|            |         |              |             |                  |                    |                  |          |                   |                      |          |   |                   |             |               |
|            |         |              |             |                  |                    |                  |          |                   |                      |          |   |                   |             |               |
|            |         |              |             |                  |                    |                  |          |                   |                      |          |   |                   |             |               |
|            |         |              |             |                  |                    |                  |          |                   |                      |          |   |                   |             |               |
|            |         |              |             |                  |                    |                  |          |                   |                      |          |   |                   |             |               |
|            | 2023 0  | 44000000 100 |             |                  | 14                 | and an           |          | ha ha             | 11 121               | 1        |   |                   |             |               |
|            | -AVAD_G | 1000000_100  | U           |                  |                    |                  | _        |                   | - <u>1</u>           |          |   |                   |             |               |

Après votre enregistrement de demande de licence via votre profil, n'oubliez pas de cliquer sur le bouton transmettre à la fédération pour envoyer le fichier pour traitement !

# Envoyer les modifs. à la fédération

# **APRÈS VOTRE SAISIE**

- Nous intégrons le fichier Internet ou informatique dans le logiciel d'affiliation sans aucune ressaisie.
- Nous délivrons vos licences UFOLEP et cartes Ligue de l'enseignement FAL 44
- Nous éditons une facture correspondant aux demandes d'adhésions saisies.
- Une mise à jour des nouvelles adhésions est effectuée dans votre espace Internet Affiligue par une centralisation de nos données, toutes les 24h, au serveur national.

#### **MODIFIER UNE DEMANDE D'ADHÉSION**

Vous pouvez effectuer une demande de modification de la licence d'adhérent via votre profil affiligue en effectuant les changements sur la page du licencié e et en transférant les modifications à la fédération. Si la demande de modification concerne le nom/prénom ou la date de naissance, vous ne pouvez pas effectuer les modifications. Pour demander la modification, il faut envoyer un mail au service affiliations.

#### **ANNULER UNE DEMANDE D'ADHÉSION**

Vous avez la possibilité de résilier une carte Ligue de l'enseignement - FAL 44 ou une licence UFOLEP, mais seulement dans les 15 jours à partir de la date de saisie. Pour cela, merci de nous retourner une demande écrite de l'annulation avec le retour de la carte ou la licence de la personne concernée. Sans ces documents, il n'y aura pas de remboursement.

### **IMPRESSION DES CARTES**

En cas de besoin, vous pouvez les enregistrer de votre côté, les imprimer ou les envoyer par email à vos adhérentes. Mes adhésions – Gérer mes adhérentes – Rechercher.

| Affiligue.org<br>Association                                                                 | 2023/202 | 14                        |                           |                                 |                      |                    |              | A AMONE IA |
|----------------------------------------------------------------------------------------------|----------|---------------------------|---------------------------|---------------------------------|----------------------|--------------------|--------------|------------|
| * favore                                                                                     | 1        | GÉRER LES A               | DHÉRENTS ES               |                                 |                      |                    |              |            |
| Oèrer mes adhèrents.es<br>Historique des transferts à la fèdé.                               |          | Pour afficher la liste de | vos adhérents, cliquez su | r le bouton "rechercher"        |                      |                    |              |            |
| Association 044                                                                              |          |                           |                           |                                 |                      |                    |              |            |
| 🕈 Tableau de bord                                                                            |          |                           |                           |                                 |                      |                    |              |            |
| 2 Ma fedération                                                                              |          | Recherche                 |                           |                                 |                      |                    |              |            |
| Ø Paramétrages                                                                               | ^        |                           |                           |                                 |                      |                    |              |            |
| Mon association/mon affiliation                                                              | ^        | Pour rechercher tous k    | es adhérents es common    | cant par la lettre A, taper dan | is to zone NOM => A% |                    |              |            |
| The sub-                                                                                     | *        |                           |                           |                                 |                      |                    | (assessment) |            |
| Gérer mes adhérents.es                                                                       |          | Nº ou nom                 | Nº OU DOM                 | Prénom                          | Prenom               | Saison             | 2023/2024    | <b>*</b> S |
| Demondes d'adhésion reçues par internet<br>Importer un fichier d'adhérents es / licenciès es |          |                           |                           |                                 | Ð                    | flocer les filtres | 1            |            |

#### POUR IMPRIMER UNE SEULE CARTE

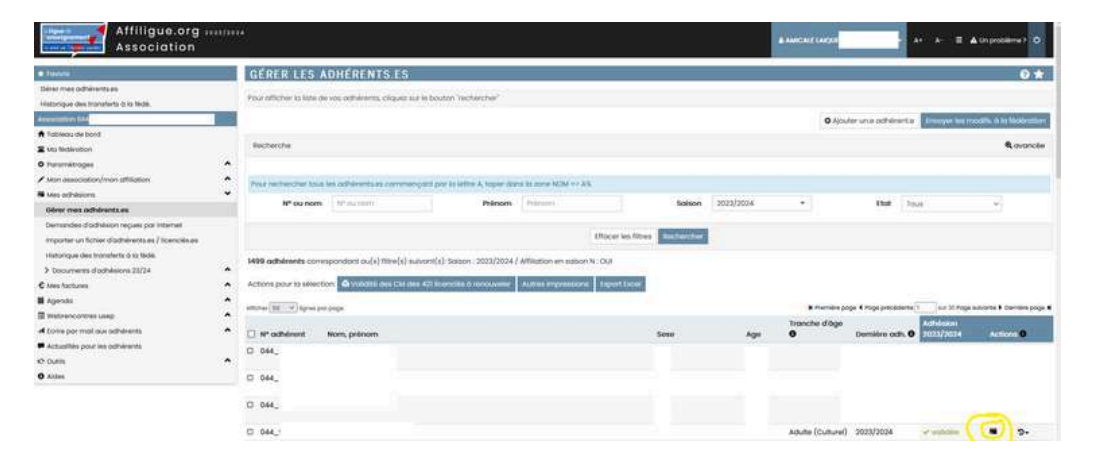

Ce logo permet d'imprimer la carte d'adhésion, une fenêtre pop up s'ouvre :

| 0 | artes et licences disponibles au format PDF. Que souhaitez-vous faire ? |
|---|-------------------------------------------------------------------------|
|   | Télécharger la carte LIGUE sur votre ordinateur pour l'imprimer         |
|   | Envoyer en « un clic » par email la corte UGUE à votre adhérent.e       |

Si vous avez rentrez l'adresse email de votre adhérent·e, vous pouvez l'envoyer directement. Sinon, à vous de la télécharger en pdf, de l'imprimer et de la transmettre à l'adhérent·e

#### POUR IMPRIMER PLUSIEURS CARTE

| GÉRER LES                                                                                                    | ADHÉRENTS ES                                                                       |                                     |                                   |                                           |                             |                   |                           |                                                                                                    |                                                                                                    |                                                                                                    |                            | 01                  |
|----------------------------------------------------------------------------------------------------|------------------------------------------------------------------------------------|-------------------------------------|-----------------------------------|-------------------------------------------|-----------------------------|-------------------|---------------------------|----------------------------------------------------------------------------------------------------|----------------------------------------------------------------------------------------------------|----------------------------------------------------------------------------------------------------|----------------------------|---------------------|
| our utflicher is late i                                                                                                    | de vois scheleerts, stiguer                                                        | aur le bioutan 3                    | inchanches"                       |                                           |                             |                   |                           |                                                                                                    |                                                                                                    |                                                                                                    |                            |                     |
|                                                                                                    |                                                                                    |                                     |                                   |                                           |                             |                   |                           | O Apou                                                                                                    | ter un e odhörent æ                                                                                                    | Enveryor last most                                                                                                    | m a wi                     | esterur/            |
| Becherche                                                                                                    |                                                                                    |                                     |                                   |                                           |                             |                   |                           |                                                                                                    |                                                                                                    |                                                                                                    |                            | ovano               |
| Pour recharcher too                                                                                                    | a les schleentales coner                                                           | rempoint por its is                 | ettre A, toper dor                | na ka anana NaCiki +                      | - A%                        |                   |                           |                                                                                                    |                                                                                                    |                                                                                                    |                            |                     |
| Nº ou nort                                                                                                    | Nº escribres.                                                                      |                                     | Prénom                            | Préción                                   |                             | Salson            | 2023/2024                 | 27                                                                                                    | Chot To                                                                                                    | uń.                                                                                                    | *                          |                     |
|                                                                                                    |                                                                                    |                                     |                                   |                                           | Official les filte          | a Bacharchar      |                           |                                                                                                    |                                                                                                    |                                                                                                    |                            |                     |
|                                                                                                    |                                                                                    |                                     |                                   |                                           |                             |                   |                           |                                                                                                    |                                                                                                    |                                                                                                    |                            |                     |
| 99 adhievents corr                                                                                                    | empondant outs) titre(s)                                                           | sulvent(s) Sele                     | ADDELETTIC                        | Altitudion en so                          | Ison N : OUI                |                   |                           |                                                                                                    |                                                                                                    |                                                                                                    |                            |                     |
| 499 adhieents cor                                                                                                    | empondant outs) fitte(s)                                                           | sulvert(s) ten                      |                                   | Attiliation en sa                         | non N. OU                   |                   | read 2 departure linear   | A voiente una Carl                                                                                                    | han dill hanna ina dia                                                                                                    | antesening prove                                                                                                    | -                          | in and              |
| 499 adhleents cor                                                                                                    | ompondant ou(s) fitte(s)                                                           | nutvert(s) tes                      | vin a gotir a                     | APEration (m sci<br>Intel Sci attramer    | non N. Cla<br>Doortes tigue | C income post     | mol 2 costas ligue        | O Valom (Ins CM)                                                                                                    | des 421 Sconcilla & r                                                                                                    | www.auto                                                                                                    | irgen                      |                     |
| 199 adhirents con<br>ations pour la une<br>institute                                                                                                    | emperatori aula) Ittae(a)<br>por © 2 maila il Antor                                | advort(s) tor                       | nnes à quester à                  | Altitudion (m. 10)<br>Inde Sei attitutter | non N: OU<br>D: Contes type | C interver part i | mäil 2 Jantes Span        | O vaidtt (ins Curi                                                                                                    | ula eri sionellik ti-                                                                                                    | ersseer Auto                                                                                                    | . irgene                   |                     |
| 199 adhleents cor<br>ctors poor is see<br>part local<br>now <u>187 (9</u> spres)                                                                                                    | napondari aulu) Ilite(s)<br>box © 7 marii a anany<br>po page                       | nuivori(s) tain                     | www.accutera                      | Afficien en se                            | noo N. Ou<br>Coortes Ingue  | C Interve par (   | nai 2 Janua Igan          | A Valore instant<br>I Perrote po<br>Tranche d'Age                                                                                                    | er en servici de se                                                                                                    | Although a state                                                                                                    | ora i b                    |                     |
| 199 adhleents tor<br>ctions pour to the<br>machinest<br>the 10 - Apres 1<br>M <sup>+</sup> adhleent                                                                                                    | nempondarit ou(s) fitte(s)<br>bon 2 mail i i i interne<br>po popi<br>Norri, prénom | nutvort(s) ten                      | nees à goster à                   | Affician (ma                              | non N. OU<br>Corres Igan    | C Inscret par     | Age                       | A Voltage (and for<br>the Automatic policy<br>Transcher diage<br>O                                                                                                    | ge 4 roge pacasers<br>Dermilee och <b>0</b>                                                                                         | Autor                                                                                                    | anu i bi                   |                     |
| 199 adhirents con<br>ctons pour la see<br>tracci toce<br>inter 190 V agrees<br>1 M <sup>2</sup> adhirent<br>1 044                                                                                                    | empondant qu(s) fitre(s)<br>box 2 main is environ<br>por joge<br>Nom, prénom       | advort(s) ter                       | no- antikisge)<br>nine a godini a | Affiliation (m ior                        | nor N: OU                   | C Concover por a  | Age                       | & Voltage and Col<br>In Previous po<br>Transition of Organ<br>O                                                                                                    | ge 1 rege processors<br>Dermilee celh. @<br>2016/2020                                                                               | Autor<br>Autor<br>Autor | are i c<br>Actor           | •                   |
| US adhients or<br>clone poor is we<br>proof best<br>new <u>to v</u> gran p<br>1 M adhient<br>044                                                                                                    | emponatori ou(s) titre(s)<br>too: 2 maile i denny<br>por page<br>Marri, prénom     | autoret(s) ten                      | ver, antikoset                    | (Affliction (in so                        | non N. Old                  | C manyor por      | nod 2 setten tigae<br>Age | <ul> <li>Valade IIII CVI</li> <li>Valade IIII CVI</li> <li>Val</li></ul> | en 471 Soon in a r<br>ge 1 ruge processes<br>Dermine octh. 0<br>2019/2020<br>2020/2021                                              | 1 or 20 raps an<br>Actor<br>Actor<br>Ac   | Actor<br>Actor             | • • • •             |
| 199 adhlemits conscions poor is see           Inter (1000)           1 M* adhlemit           044_           044_                                                                                                    | empendant aufu) fitze(s)<br>box Dimo a period<br>por poge<br>Morri, prénom         | subvert(s) Sen                      | vien a gostier a                  | (Affiliation (in sol                      | non N. Old                  | C incorporation   | nnd 2 danse tigen<br>Age  | A Verder und Cell<br>Freedorige<br>Transfer d'age<br>0                                                                                                    | ge 4 ruge possieres<br>Desmilies cdb. Q<br>2009/2020<br>2020/2021<br>2020/2021                                                      | Autorial Autorial<br>Autorial<br>Autoria                                                                                                    |                            | • • • • • • • •     |
| Constructions poor to operations poor to operational poor to operational poor to operation of the operation of the operation | omportant ruch) fitter(1)<br>por 2 mark i frances<br>por poge<br>Mean, prénom      |                                     | ven a godier a                    | ( Affiliation (in sol                     | non N: Old                  | C Inscript per    | not 2 kates kgan          | Wester and OVI<br>Prevenue por<br>Transfer d'Age<br>O<br>Acute (Culture)                                                                                                    | ge 4 roje pocedene<br>Demilie odb. 0<br>2019/2020<br>2020/2021<br>2020/2021<br>2023/2024                                            | Anterior Anterior<br>Anterior<br>Anterio                                                                                                    | •                          | • • • • • • •       |
| 459 adhleents son<br>ctions pour to see<br>[resol bod]<br>https://dollars.<br>1 644_<br>1 644_<br>1 644_<br>1 644_<br>1 644_                                                                                                    | omportant uulu) ittui (3)<br>por 2 million i di anno<br>pri piga<br>Mons, prénom   | makenet(s) teknologi<br>at 1 person | eren a goaler a                   | Addition on sol                           | nee N Old                   | C Inscript par    | nat 2 faites Syst         | Vandes (init CM)<br>Is mention (or<br>transitive d'age<br>O<br>Adulte (Culture)<br>Adulte (Culture)<br>Adulte (Culture)                                                                                                    | 4275 Social III 2 2<br>Dermities odb.<br>2016/2020<br>2020/2020<br>2020/2020<br>2020/2020<br>2020/2020                              | a si paga an a di di dana a di di dana a di di di dana a di di di dana a di di di di di di di di di di di di di a di di di di di di di di di di di di di                                                                                                    | Active<br>0<br>0<br>0      | • • • • • • • • • • |
| 459 adhleents son<br>atom pour is deur<br>Inport Scill<br>Inform (SCIII) (Vinis)<br>1 M <sup>2</sup> adhleent<br>1 O44<br>1 O44<br>1 O44<br>1 O44<br>1 O44                                                                                                    | omportabil (sub) (true(s)<br>por page<br>More, prénom                              | miner(s) ten                        | ven a gorder à                    | (Affliction on tot                        | nen N; OLA                  | C time yes pto    | Age                       | Adulte (Lufture)<br>Adulte (Lufture)                                                                                                    | 427 Soonille 1<br>ge 1 rige paceers<br>Demilie cdb. 0<br>2016/2020<br>2020/2021<br>2020/2021<br>2023/2024<br>2023/2024<br>2023/2024 | Attraction     Action     Ac                                                                                                    | 0<br>0<br>0<br>0<br>0<br>0 |                     |

En sélectionnant les cases des cartes à imprimer, des boutons bleus apparaissent. Si vous avez rentrez l'adresse email de vos adhérent es, vous pouvez les envoyer directement. Sinon, à vous de les télécharger en pdf, de les imprimer et de les transmettre à l'adhérent e.

Si besoin, vous pouvez nous adresser votre demande de carte par email : <u>affiliations@laligue44.org</u>

#### **POUR RETROUVER VOS FACTURES**

A vous de les télécharger depuis votre espace Affiligue, dans le Menu à Gauche Mes factures. Cliquez sur une facture, un lecteur pdf s'ouvre. Enregistrez sous.

| Association 644                 |   | FACTURATIO           | N LIGUE                                         |            |                 |            |
|---------------------------------|---|----------------------|-------------------------------------------------|------------|-----------------|------------|
| 🕈 Tabieau de bord               |   |                      |                                                 |            |                 |            |
| 2 Ma Nederation                 |   | Afficher la facturat | on de l'association pour la période aliant du ' | 01/09/2023 | au + 12/04/2024 | Rechercher |
| O Paramétrages                  | ^ | Date                 | Nature                                          | Sols       | on              | 1          |
| Mon association/mon affiliation | ^ | 1911                 |                                                 |            |                 |            |
| Mes adhésions                   | ^ |                      |                                                 |            |                 |            |
| C Mes factures                  | * |                      |                                                 |            |                 |            |
| Factures de la tédération       |   |                      |                                                 |            |                 |            |
| 🖬 Agendo                        | ^ |                      |                                                 |            |                 |            |
| III Webrencontres usep          | ^ |                      |                                                 |            |                 |            |
| 🕫 Ecrire por mail aux adhérenta | ^ |                      |                                                 |            |                 |            |
| Actualités pour les adhérents   |   |                      |                                                 |            |                 |            |
| O Outis                         | ^ |                      |                                                 |            |                 |            |
| A Airture                       |   |                      |                                                 |            |                 |            |

#### **COMPRENDRE SA FACTURE**

Vous trouverez sur vos factures le n° de bordereau 2024\_044...\_00... afin d'identifier le fichier traité par la fédération. Ce numéro se trouve à la suite des lignes de facturation.

| BIRE-ATLANTIQUE - FAL 64                                                                   | GUE DE L'ENSEIGNEM                                                                   |
|--------------------------------------------------------------------------------------------|--------------------------------------------------------------------------------------|
| a ligue de Tál<br>'enseignement<br>nome de Calger, actue                                   | RUE DE MADRID 44000 NAM<br>: 0251863333 Siret: 786<br>all: affiliations@laligue44.or |
| Saison                                                                                     | 2023/2024                                                                            |
| Date de la facture                                                                         | 06/10/2023                                                                           |
| No de facture                                                                              | FL044                                                                                |
| N° affiliation:<br>N° de compte client :<br>Service émetteur : LIGUE p<br>Vos références : | ar ET                                                                                |
|                                                                                            | . Designation                                                                        |
| Cotisation Ligue<br>Adhésion à la Ligue des licenc<br>Cotisation Ufolep                    | iés Ufolep (Jeune)                                                                   |
| Licence Ufolep Pratiquant R2                                                               | (Enfant)                                                                             |
| Assurance de la pratique sport                                                             | tive des licences R2 (Enfant)                                                        |
| 2024_044047010_001                                                                         |                                                                                      |

Vous pouvez retrouvez le bordereau avec toutes les informations transmises et traitées par à la fédération via l'espace affiligue : Mes adhésions / Historique des transferts à la fédé./ cliquez sur la loupe du fichier concerné

| Association                                      | - | HISTORIQUE DES TRANSFERTS À LA FÉDÉ. |                         |                      |                                 |                       |  |  |  |  |  |
|--------------------------------------------------|---|--------------------------------------|-------------------------|----------------------|---------------------------------|-----------------------|--|--|--|--|--|
| 🕈 Tabiedu de bord                                |   | Liste des bordereoux                 |                         |                      |                                 |                       |  |  |  |  |  |
| Ma federation                                    |   | Nom du fichier                       | Date de création        | Date de transfert    | Date de traitement              | Afficher le bordereau |  |  |  |  |  |
| Paramétrages                                     | ^ | 2024 9000000 002                     | 23/10/2023 23:25:18     | 24/10/2023 08:40:46  | 24/30/2023 08:40:46             |                       |  |  |  |  |  |
| Mon association/mon attiliation                  | ^ |                                      | no fas fastas destas an | ne ha fasan ne ur se | the factor of the second second |                       |  |  |  |  |  |
| 🖬 Mes adhèsions                                  | ~ | 2024_0440416103001                   | 06/10/2023 0126/40      | 09/10/2023 08:40:30  | 06/10/2023 08:46:30             |                       |  |  |  |  |  |
| Gérer mos adhérents es                           |   | 2023_000_002                         | 22/11/2022 17:24:45     | 23/11/2022 09:18:39  | 23/11/2022 09:18:39             |                       |  |  |  |  |  |
| Demandes d'adhèsion reçues par internet          |   | 2023_44444444                        | 04/10/2022 15:37:03     | 07/10/2022 10:47:18  | 07/10/2022 10:4738              | 9                     |  |  |  |  |  |
| Importer un fichier d'odhérents.es / Scencies.es |   |                                      |                         |                      |                                 |                       |  |  |  |  |  |
| Historique des transferts à la fédé.             |   |                                      |                         |                      |                                 |                       |  |  |  |  |  |
| > Documents d'adhésione 23/24                    | ^ |                                      |                         |                      |                                 |                       |  |  |  |  |  |

# **EMARGEMENT AG**

Vous avez la possibilité de créer une liste d'émargement avec les adhérentes (renouvélésées ou non) via votre profil.

Dans Gérer les adhérents es, puis option avancée (en haut à droite), état (validée ou tous), rechercher et autres impressions

|                                                                                      | , cliquez sur le bouton "recherche                                               | <ul> <li>Control (1998)</li> </ul> |                  |                                           |              |                                |                             |
|--------------------------------------------------------------------------------------|----------------------------------------------------------------------------------|------------------------------------|------------------|-------------------------------------------|--------------|--------------------------------|-----------------------------|
|                                                                                      |                                                                                  |                                    |                  |                                           |              | O Ajouter une adhérent.e Envoy | er les modilis. à la fédèra |
| erche                                                                                |                                                                                  |                                    |                  |                                           |              |                                | avon                        |
| rechercher tous les adhérents e                                                      | is commençant par la lettre A, tap                                               | per dans la zone NOM => A%         |                  |                                           |              |                                |                             |
| Nº ou nom Mº ou nor                                                                  | n                                                                                | Prénom Prénom                      |                  | Salson 2023/2024                          | 191          | Etat Validãe                   | ~                           |
| hésion Adhérent Acti                                                                 | vitès Enfants USEP Rubric                                                        | que(s)                             |                  |                                           |              |                                |                             |
| All Colors Vience                                                                    |                                                                                  |                                    |                  |                                           |              |                                |                             |
| vonesion nitre                                                                       | entre le                                                                         | etio                               |                  |                                           |              |                                |                             |
| Licence UFOLEP                                                                       | entre le                                                                         | et la<br>et le                     |                  |                                           |              |                                |                             |
| Ucence UFOLEP<br>Ucence USEP                                                         | entre le<br>entre le<br>entre le                                                 | et le<br>et le                     |                  |                                           |              |                                |                             |
| Adhesion Ugue<br>Licence UFOLEP<br>Licence USEP<br>Appartenance                      | entre le<br>entre le<br>Aucune sélection                                         | et le<br>et le<br>et le            | 4                | Couverture IA APAC                        | Tous         |                                | -                           |
| Aarneson Ligue<br>Licence UFOLEP<br>Licence USEP<br>Appartenance<br>Type de licence  | entre le<br>entre le<br>Ausune sôlection<br>Ausune sôlection                     | et to<br>et le<br>et lo            | -                | Couverture IA APAC<br>Licences par risque | Tous<br>Tous |                                | -                           |
| Nomence UFOLEP<br>Licence UFOLEP<br>Appartenance<br>Type de licence<br>Tranche d'âge | entro lo<br>entro lo<br>Aucune sólection<br>Aucune sólection<br>Tous             | et io<br>et le<br>et le            | -<br>-<br>-<br>- | Couverture (A APAC<br>Licences par risque | Tous<br>Tous |                                | *<br>*                      |
| Aormann ague<br>Uicence UISEP<br>Appartenance<br>Type de licence<br>Tranche d'àge    | entre le<br>entre le<br>entre le<br>Aucure sélection<br>Aucure sélection<br>Tous | et io<br>et le<br>et le            | *<br>*<br>*      | Couverture (A APAC<br>Licences par itsque | Tous<br>Tout |                                | -                           |

| Autres impressions                                                                 | ×       |
|------------------------------------------------------------------------------------|---------|
| Planches de 24 étiquettes en 70*37mm                                               |         |
| Liste émargement AG                                                                |         |
| Liste des adhérents avec leurs informations personnelles et activités              |         |
| Liste des emails (sur une ligne, separés p <mark>ar d</mark> es ';', fichier .txt) |         |
| Liste des dates d'anniversaire à venir                                             |         |
| Annuaires des adhérents (photo, mail, tel/portable)                                |         |
|                                                                                    | Annuler |

# LA FOIRE AU QUESTION

#### Mes demandes de licences n'ont pas été validées ! Que se passe-t'il?

Vérifier que vous avez bien cliquez sur le bouton vert dans gérer mes adhérent (en haut à droite de l'écran !) Si vous n'appuyez pas sur ce bouton, nous n'avons pas reçu votre fichier

#### Envoyer les modifs. à la fédération

#### Je n'arrive pas à me connecter au profil de l'association ! Comment faire ?

Vérifier que vous êtes bien connecté sur le profil association et pas sur votre profil adhérent. Suivez les étapes de l'aide à la connexion p.

#### Je n'arrive valider ma demande de licence ! Que se passe-t'il?

Vérifier que toutes les coches sont bien cochées dans sur le profil du licencié . voir tuto demande de licence sportive p.8

#### Je ne comprends pas la facture éditée ! Pouvez-vous m'expliquer ?

Pour information, le bordereau avec le nom des licenciés concernés par la facture est noté dans la partie commentaire 2024\_044....\_001. Si vous avez besoin de compléments d'informations, vous pouvez nous envoyer un mail avec vos coordonnées et la facture afin que nous puissions vous donner toutes les informations et le cas échéant modifier les licences concernées par la facture.

# J'ai validé une licence compétitive alors qu'il s'agit d'une licence loisirs. Comment faire?

Envoyez-nous un mail avec le nom de l'association et la personne licenciée. Nous procéderons à la modification après vérification du profil adhérent.

#### Je ne comprends pas les nouveaux types d'affiliation ! Pouvez-vous m'expliquer ?

Vous trouverez toutes les informations dans le guide affiliation. Nous vous conseillons de prendre l'affiliation de base sauf si vous effectuez des événements en activités loisirs avec des non-licenciés (ancienne RAT activité loisir). Dans ce cas, vous pouvez prendre l'affiliation PLUS, si vous prévoyez moins de 300 personnes non-licenciées sur la saison ou l'affiliation PRO, si vous prévoyez plus de 300 personnes.

#### Je ne veux plus de licence sportive papier ! Comment faire ?

Contacter Elise à etessier@ufolep.org afin qu'elle paramètre votre profil pour annuler les impressions de licences papiers.

#### Je n'ai pas eu de réponse à ma question !

Contacter nous à affiliations@laligue44.org Élise – UFOLEP : 02.51.86.33.34 Pauline – Vie Associative Ligue : 02.51.86.33.09